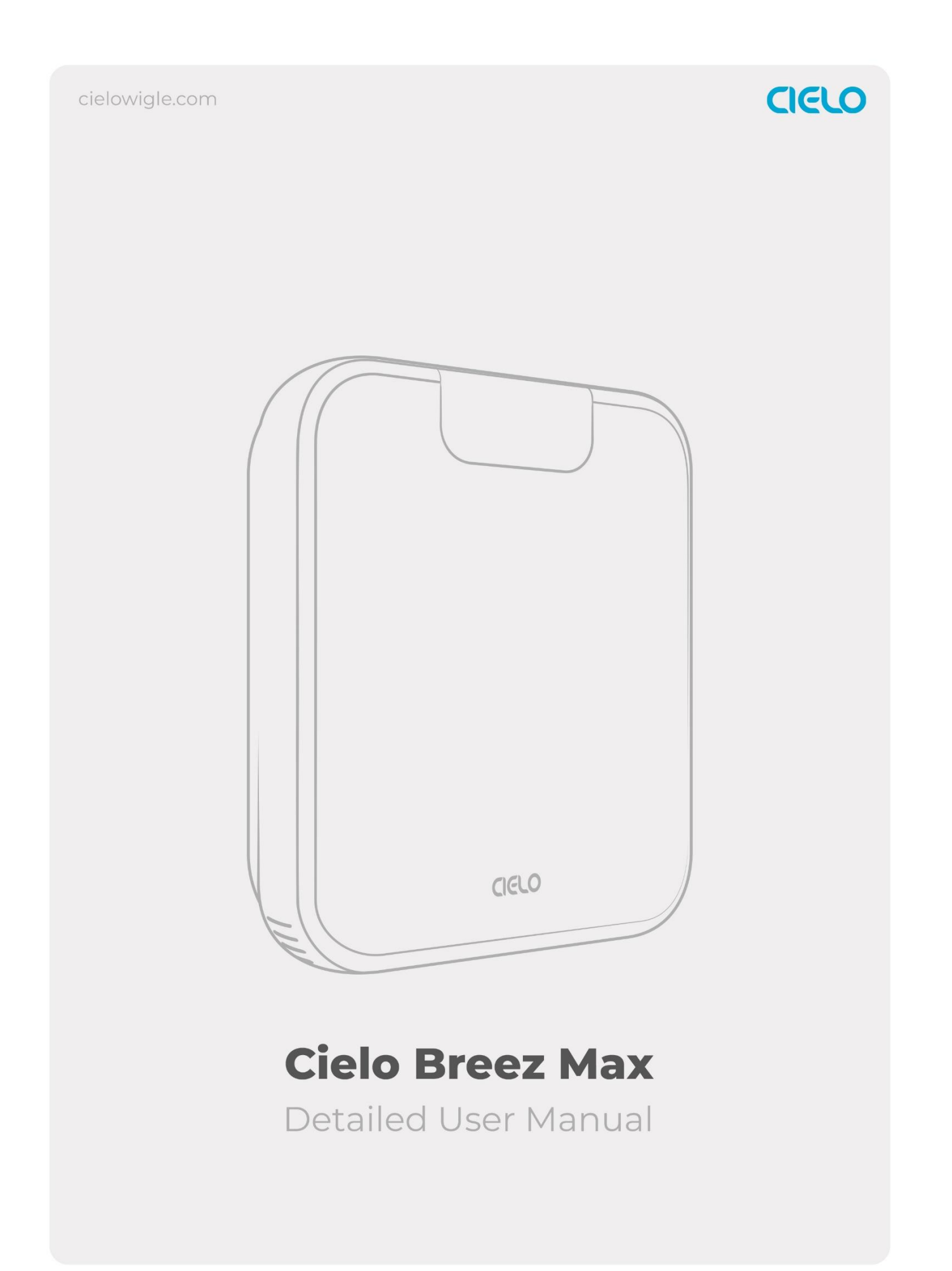

# **Breez Max Control Screen**

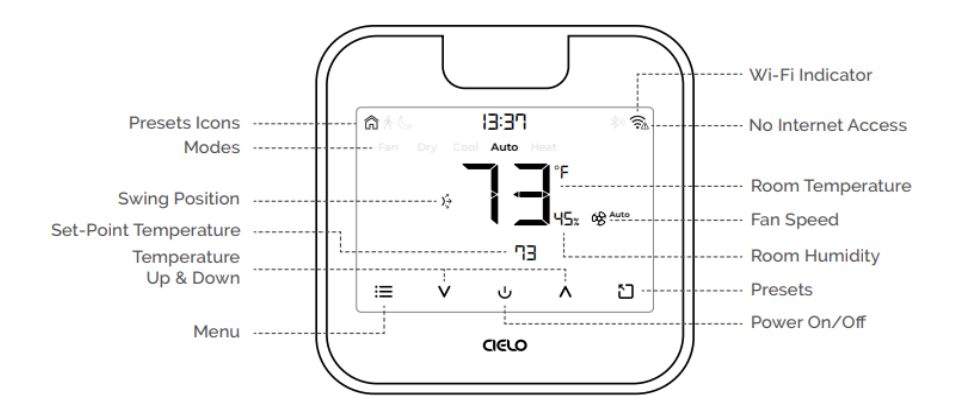

#### Adjusting the temperature of your AC:

Use the up or down button to set the temperature of your choice.

#### Changing the mode of your AC:

Touch the menu button once. The AC modes will start blinking. Use the up or down button to select the mode (e.g. Cool, Heat etc.).

#### Changing the fan speed:

Touch the menu button twice. The fan speed icon will start blinking. Use the up or down button to change the fan speed.

#### Adjusting the swing position:

Touch the menu button thrice. The swing position icon will start blinking. Use the up or down button to select the swing position.

#### Changing multiple settings:

You can set the mode, swing position & fan speed. Touch the menu button once and select the mode of your choice. Touch the menu button again and adjust the fan speed. Touch the menu button again and select the swing position.

#### **Applying a Preset:**

Tap on the preset icon to select the preset you want to apply.

#### Locking/Unlocking the display interface:

Touch and hold the Temperature Up and Down buttons simultaneously until the lock icon on the top right of the screen turns solid/disappears.

#### Resetting the Wi-Fi of Breez Max:

Touch and hold the Temperature Up and Power buttons simultaneously until the Wi-Fi icon disappears and the Bluetooth icon starts blinking.

#### Wi-Fi Icon:

Case 1:- Stable Wi-Fi icon - Device is connected to the internet, showing Wi-Fi strength.

**Case 2:-** Wi-Fi icon with small triangle - Device is connected to the router but has no internet access. Please ensure you have a working internet connection and restart the device.

#### **Bluetooth Icon:**

Blinking Bluetooth icon - Device is in broadcast (AP) mode. Please complete the registration process.

### Setting up Schedules for Your Heating and Cooling

Cielo Breez Max lets you set cooling/heating schedules, allowing you to enjoy a true smart home experience and maximize your energy savings.

#### 1. Setting up a Custom Schedule

**Step 1:** On the Home screen, tap on the Breez Max you want to schedule.

**Step 2:** Tap on 'Schedule' in the navigation bar.

ul 🕆 🗖 ul 🕆 🗖 ul 🕆 🗖 • My Smart Devices hil \* 200  $(\overline{\bigtriangledown})$  $(\Box)$ Bedroom 76° 🏶 Cool 🐉 73° ( 🚷 High <u> 3</u>0 7 Add a Schedule . . Power Off + Add Schedule Step 1 Step 2 Step 3

Step 3: Tap on '+ Add Schedule'.

Step 4: Tap on 'Custom Schedule'.

**Step 5:** Select the time/days you want to set the schedule for and choose whether you want to set it up as a repeat schedule. Tap on 'Custom Settings'.

**Step 6:** Tap on 'Custom Settings' and select the power state, mode, temperature, and fan speed of your choice and tap on 'Done'.

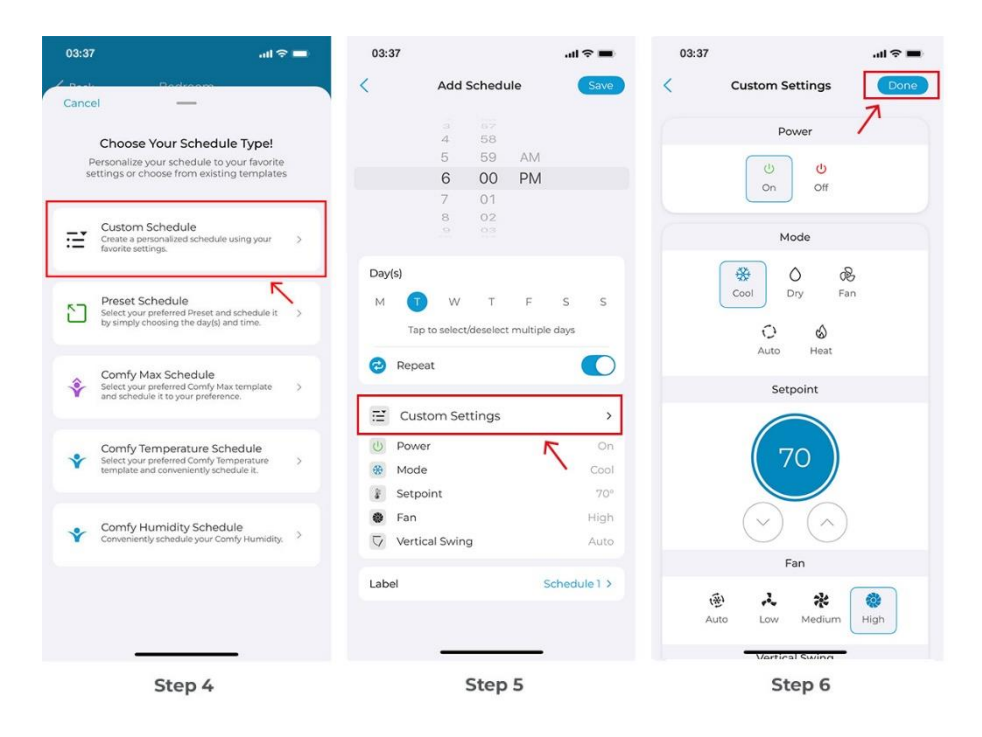

Step 7: Tap on 'Save' to set up the schedule.

Once the schedule is set, it will appear on the schedule tab. You can turn it On/Off by toggling the slider against the schedule.

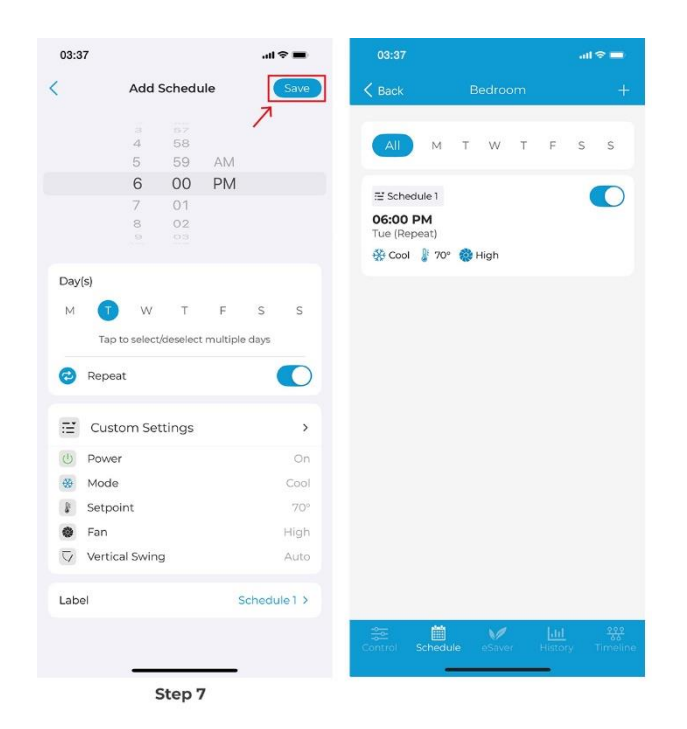

**Step 1:** On the Home screen, tap on the Breez Max you want to schedule.

**Step 2:** Tap on 'Schedule' in the navigation bar.

**Step 3:** Tap on '+ Add Schedule'.

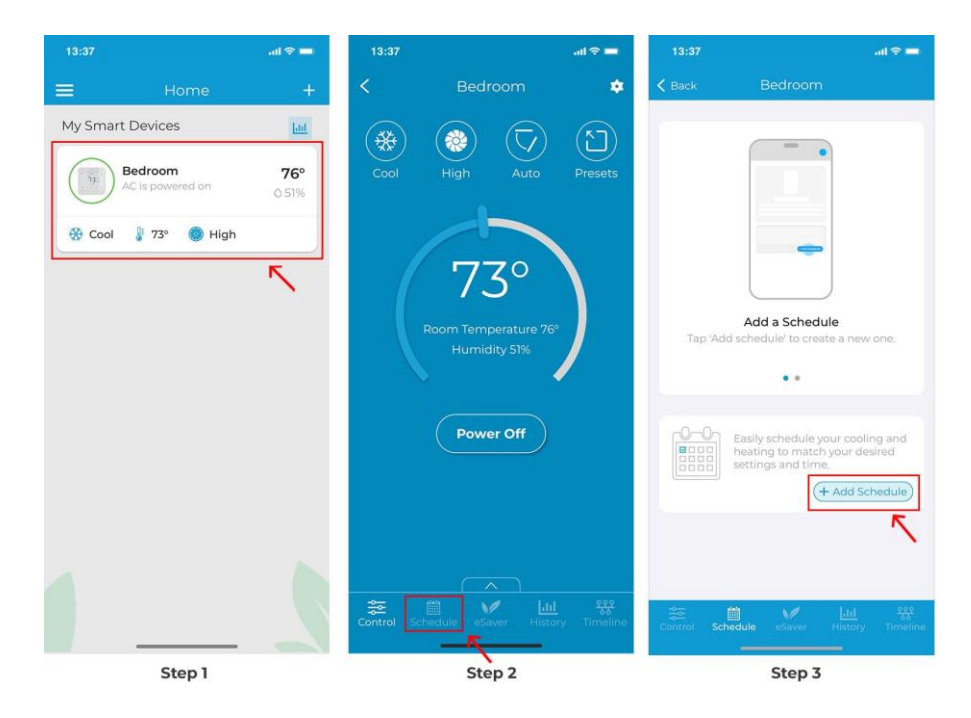

Step 4: Tap on 'Preset Schedule'.

**Step 5:** Select the time/days you want to set the schedule for choose whether you want to set it as a repeat schedule.

**Step 6:** Select the Preset you want to schedule.

| 13:37            | at                                                                                         | ⇒ ■ | 13:3 | 7       |           |           |            | a      | <b>?</b> ■ | 13:   | 37                |                                                      | al 🗢 🔳                   |
|------------------|--------------------------------------------------------------------------------------------|-----|------|---------|-----------|-----------|------------|--------|------------|-------|-------------------|------------------------------------------------------|--------------------------|
| K Back           |                                                                                            |     | <    |         | Ad        | d Sche    | dule       |        | Save       | 1     | -                 | Add Schedule                                         | Save                     |
| -                |                                                                                            |     |      |         | 3         |           |            |        |            | Can   | cel               |                                                      | Done                     |
|                  | -                                                                                          |     |      |         | 5         | 59        | AM         |        |            |       |                   | 5                                                    |                          |
|                  |                                                                                            |     |      |         | 6         | 00        | PM         |        |            |       |                   | Ealact Drocat                                        |                          |
| Cancel           | _                                                                                          |     |      |         | 8         | 02        |            |        |            | Selec | t your pre<br>cho | ferred Preset and sched<br>bosing the day(s) and tir | lule it by simply<br>me. |
| Ch               | oose Your Schedule Type!                                                                   |     | Day  | (s)     |           |           |            |        |            |       | Hom               | e                                                    | Ø                        |
| Perso<br>setting | nalize your schedule to your favoriti<br>is or choose from existing template               | s   | M    | 1       | W         | T         | F          | S      | s          | *     | Away              |                                                      | ~                        |
|                  |                                                                                            |     |      | Tap to  | o select, | /deselect | t multiple | e days |            |       | Sleep             | c.                                                   |                          |
| E Cu             | stom Schedule<br>ate a personalized schedule using your<br>rite settings.                  | 2   | 0    | Repeat  | t         |           |            | (      |            |       | Det               | tails for the selected Pre                           | eset                     |
| _                |                                                                                            | K   |      |         |           |           |            | _      | _          |       | Home              |                                                      |                          |
|                  | eset Schedule                                                                              | ,   |      | Preset  |           |           |            | Ho     | me >       | 1     | Heat S            | etpoint                                              | 68°                      |
| U by s           | imply choosing the day(s) and time.                                                        |     | 8    | Heat S  | etpoint   | t         |            |        | 68         | 2     | Fan               |                                                      | Low                      |
|                  |                                                                                            |     | 2    | Fan     |           |           |            |        | Low        | 8     | Cool Se           | etpoint                                              | 73°                      |
| Sele             | mfy Max Schedule                                                                           | 5   | 8    | Cool Se | etpoint   |           |            |        | 73°        |       | Fan               |                                                      | High                     |
| ¥ and            | schedule it to your preference.                                                            |     |      | Fan     |           |           |            |        | High       |       |                   |                                                      |                          |
|                  | mfy Schedule<br>ct your preferred Comfy Temperature<br>plate and conveniently schedule it. | 2   |      |         |           |           |            |        |            |       |                   |                                                      |                          |
|                  | Step 4                                                                                     |     |      |         |           | Step      | 5          |        |            |       |                   | Step 6                                               |                          |

**Step 7:** Tap on 'Save' to set up the schedule.

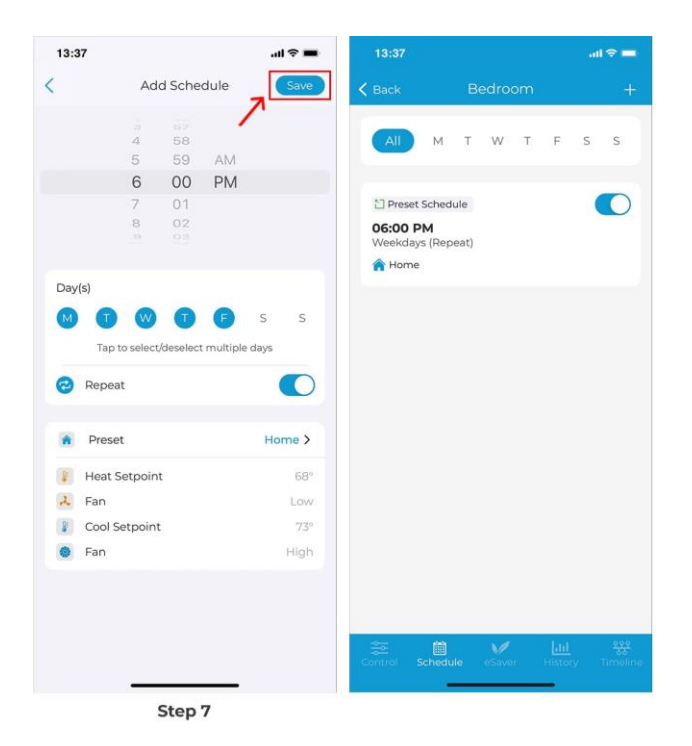

## Scheduling Comfy Max

To schedule Comfy Max, you need to save at least one template setting for Comfy Max in the app. After you have done that, follow the steps below to schedule your Comfy Max.

**Step 1:** On the Home screen, tap on the mini-split you want to schedule.

**Step 2:** Tap on 'Schedule' in the navigation bar.

Step 3: Tap on '+ Add Schedule'.

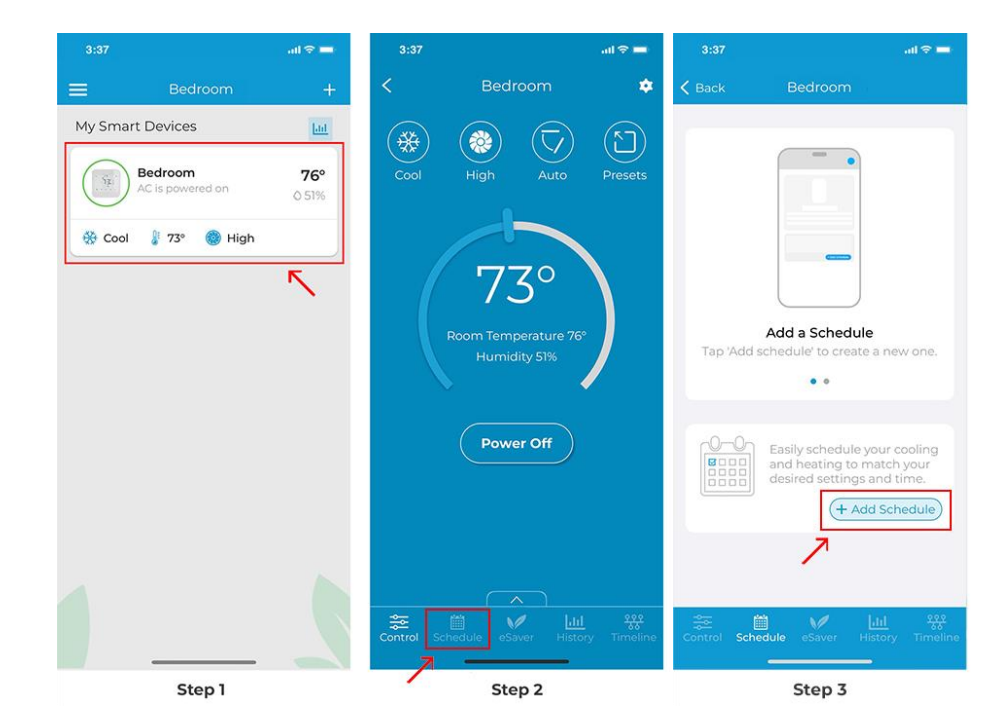

Step 4: Select 'Comfy Max Schedule'.

**Step 5:** Select the time and day(s) and choose whether you want to set it as a repeat schedule. Then, select your desired Comfy Max template.

Once the Comfy Max schedule is set, it will appear on the schedules tab. You can enable/disable it by toggling the slider against the schedule.

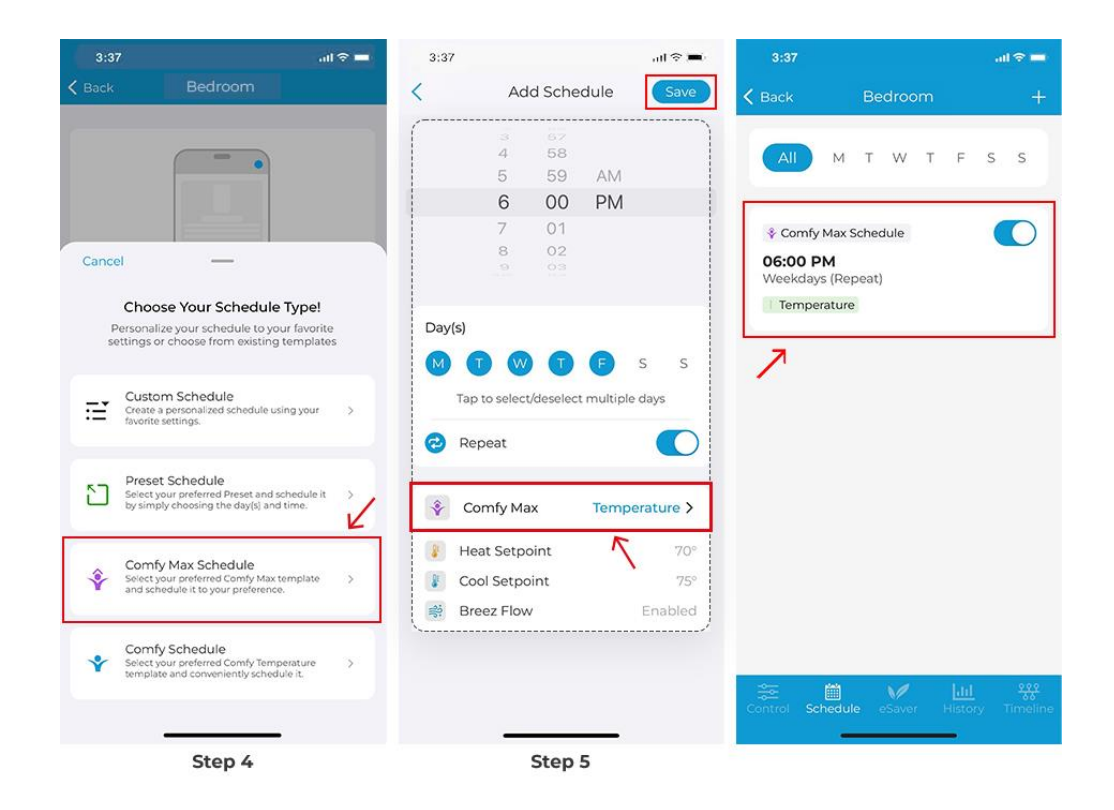

# Adding Comfy Schedule

To schedule Comfy mode, you need to save at least one template setting in the app. After you have done that, follow the steps below.

**Step 1:** On the Home screen, tap on the mini-split you want to schedule.

**Step 2:** Tap on 'Schedule' in the navigation bar.

Step 3: Tap on '+ Add Schedule'.

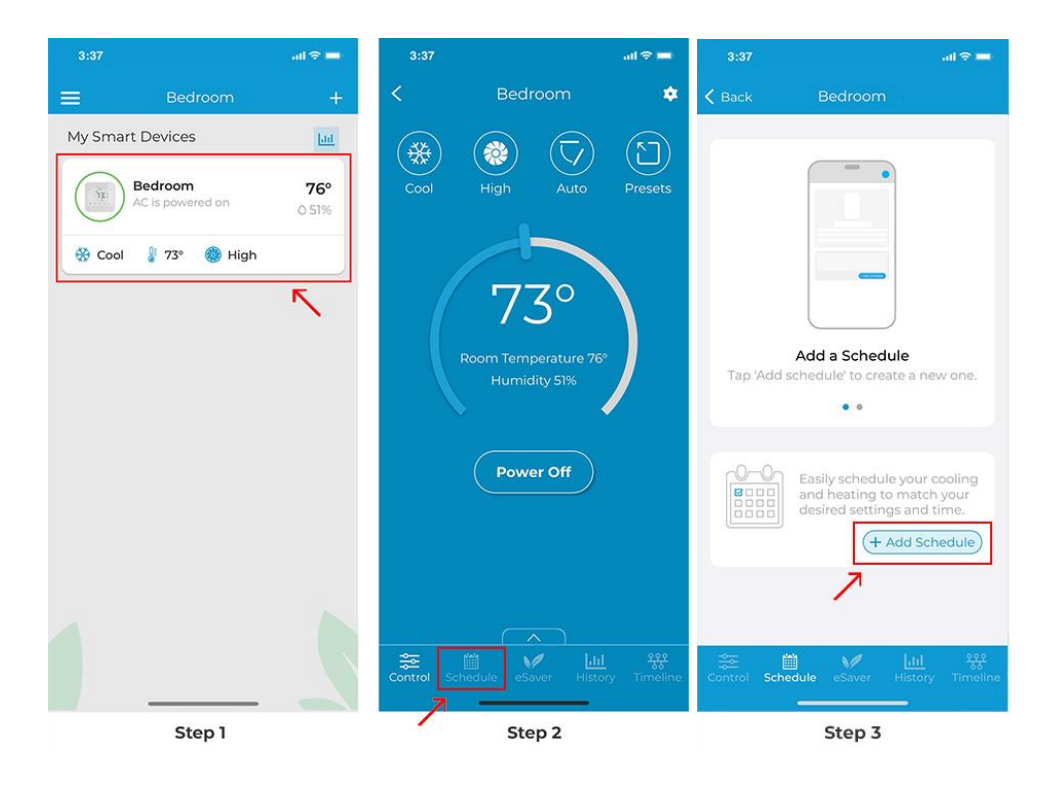

Step 4: Select 'Comfy Schedule'.

Step 5: Select the time and day(s) and choose whether you want to set it as a repeat schedule. Then, select your desired Comfy template.

Once the Comfy schedule is set, it will appear on the schedules tab. You can enable/disable it by toggling the slider against the schedule.

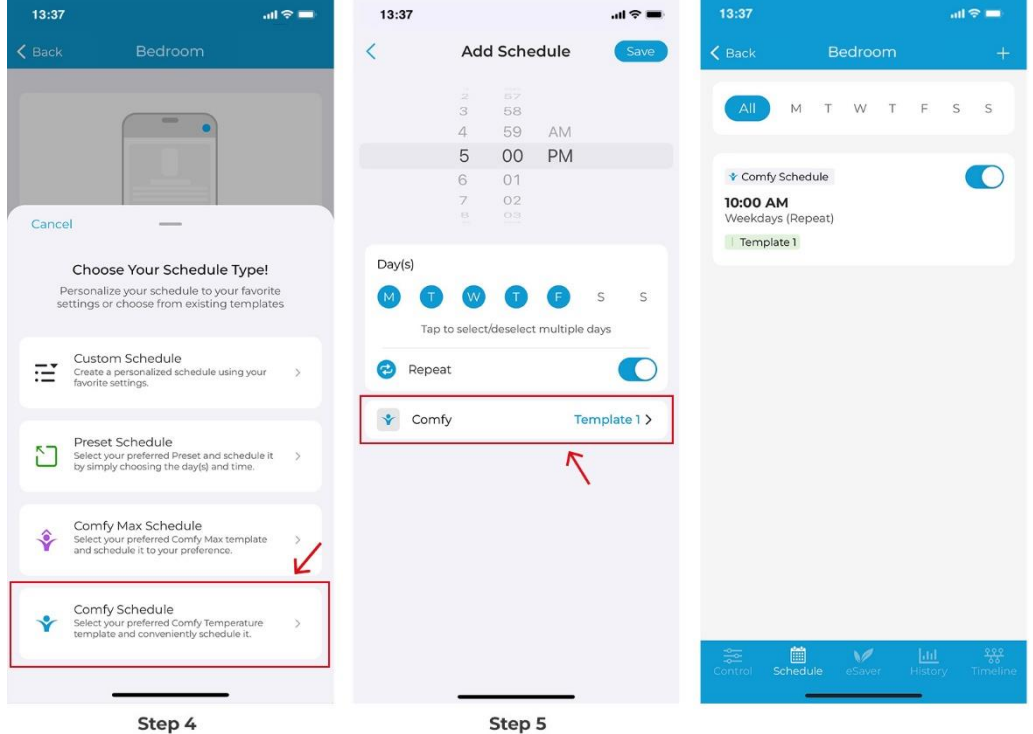

Step 4

# Deleting/Editing a schedule

Step 1: From the device control screen, tap on 'Schedule' in the navigation bar.

Step 2: In the 'Schedule' tab, you will see all your set schedules.

Step 3: Swipe left on the schedule you want to edit or delete until both options for Edit/Delete appear. Choose your desired option and proceed.

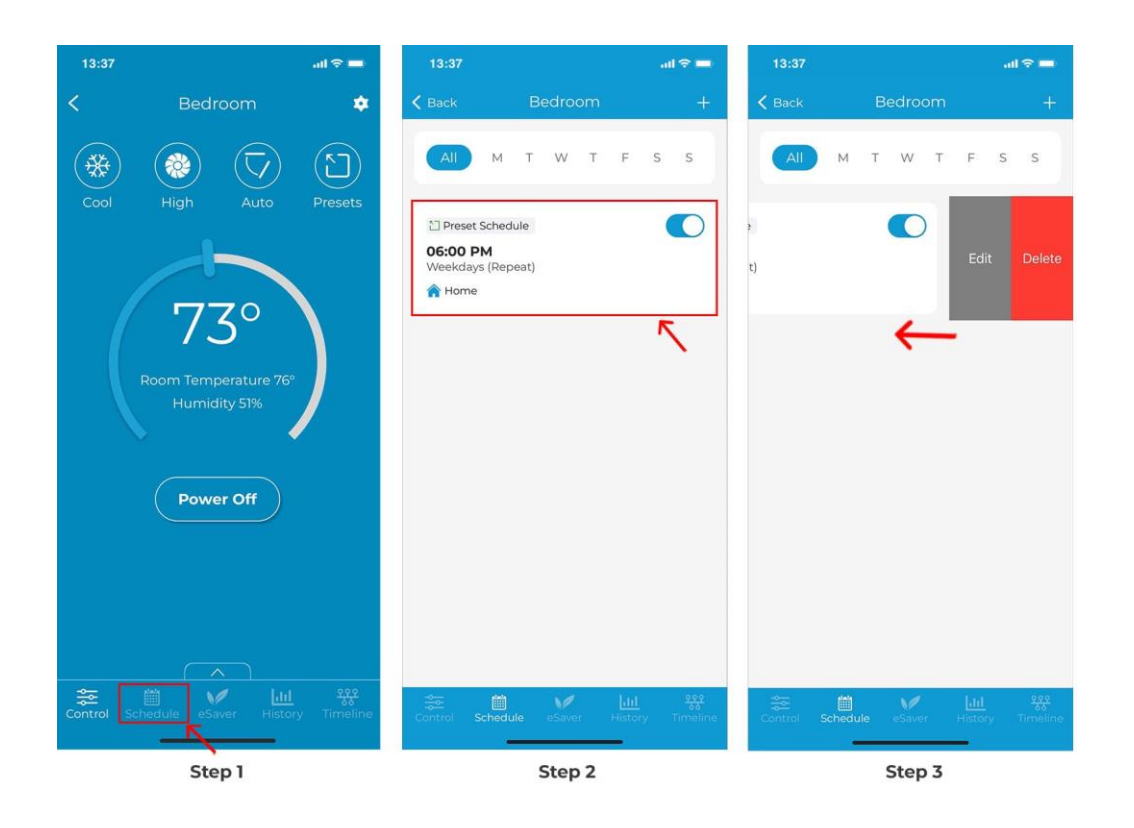

## Setting up Comfy Max

Comfy Max transforms Cielo Breez Max into a true smart thermostat for your mini-split. It enables your minisplit to work in a configurable and intelligent mode. It prevents overheating/overcooling while maintaining your desired comfort settings at all times.

You can set up Comfy Max by performing these steps via Cielo Home app:

**Step 1:** On the Home screen, tap on the Breez Max you want to set comfy max on.

**Step 2:** Tap on 'eSaver' in the navigation bar.

Step 3: Tap on 'Comfy Max'.

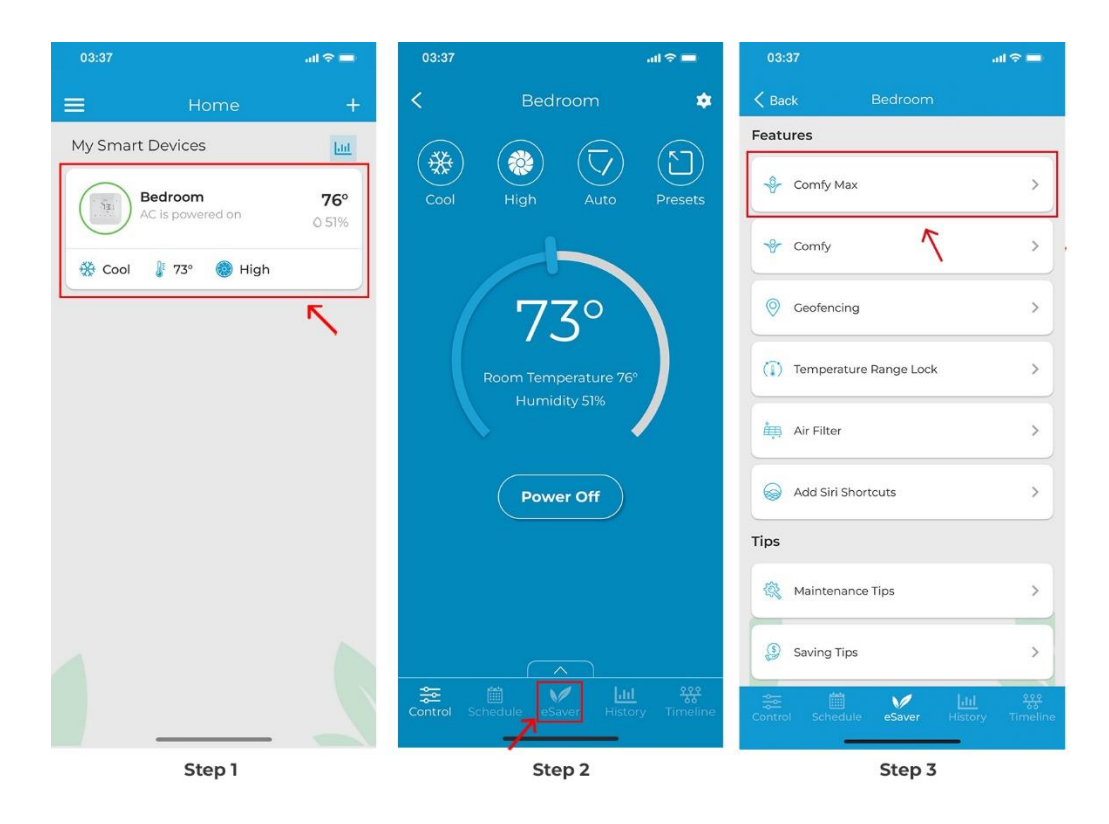

Step 4: Tap on 'Add Template' to set up Comfy Max.

**Step 5:** Choose your preferred temperature, and select whether you want the fan to run after your desired cooling temperature is reached. Add a name for this template and tap on 'Done'.

**Step 6:** Your Comfy Max settings are now saved. You can turn Comfy Max 'On' from the toggle next to the name of the Comfy Max template.

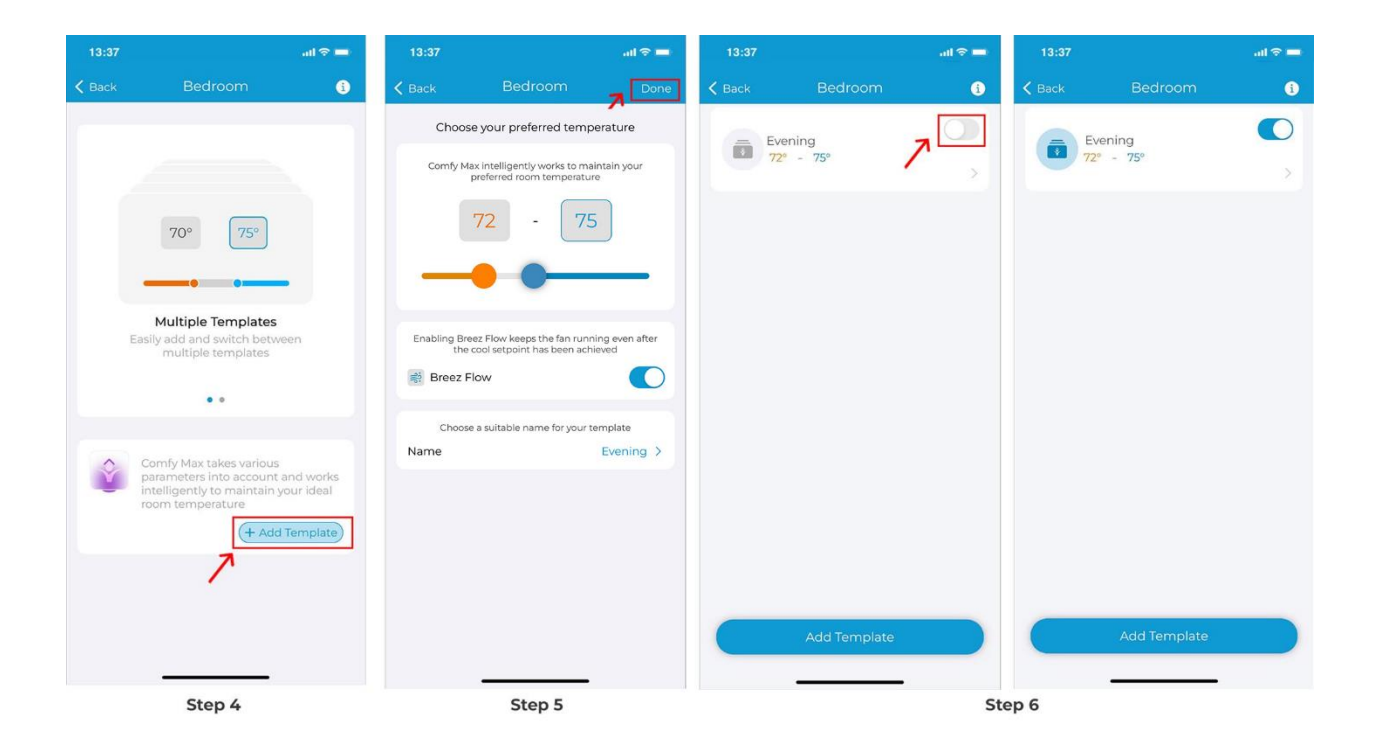

# Setting up Comfy Temperature Mode

Comfy mode helps prevent temperature extremes by maintaining your desired settings based on your defined setpoints.

You can set up comfy temperature mode for your mini-split, window, or portable units by performing these steps via Cielo Home app:

**Step 1:** On the Home screen, tap on the Breez Max you want to set comfy temperature mode on.

Step 2: Tap on 'eSaver' in the navigation bar.

Step 3: Tap on 'Comfy'.

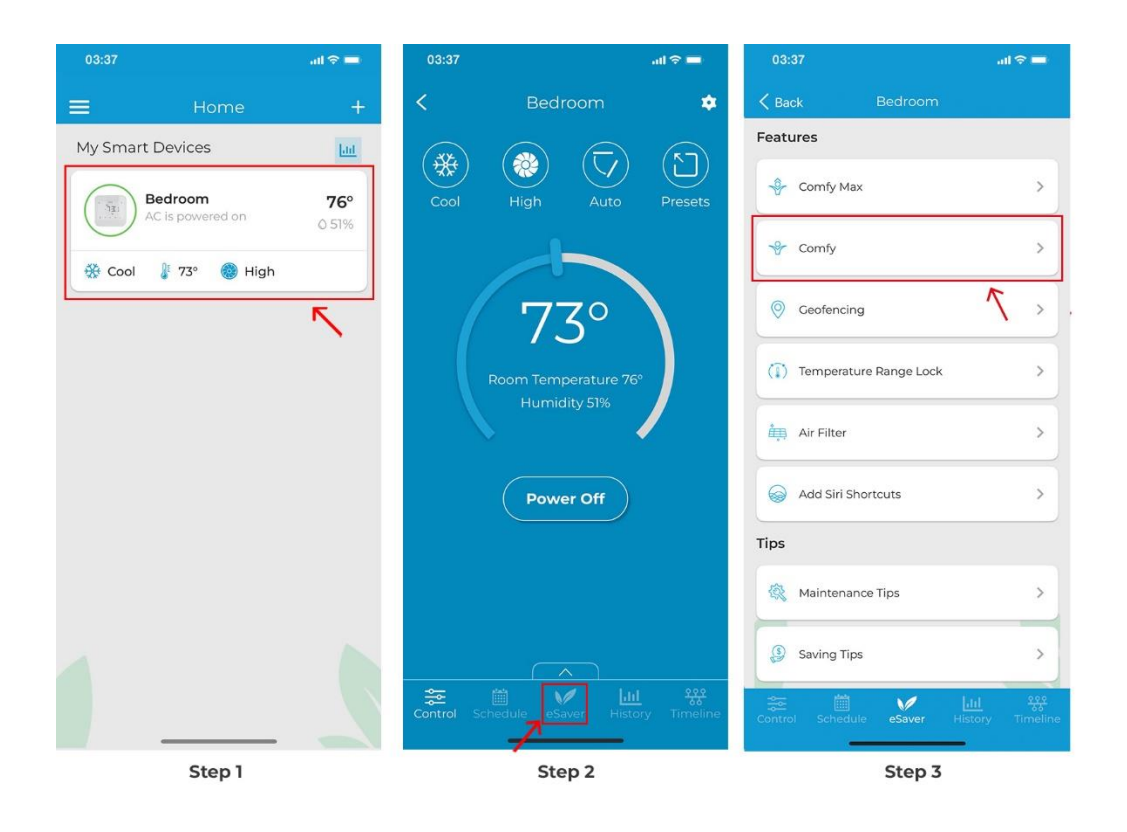

**Step 4:** Tap on 'Add Template' under the Comfy Temperature heading.

**Step 5:** Choose your preferred temperature range. Then, select what actions to perform if the temperature falls below or goes above the set range, e.g. turning the unit off or on, changing its mode, setpoint, fan speed, and swing position to help it get back into the preferred temperature range. Add a name for this template and tap on 'Done'.

| 13:37   | ail 🗟 🚍                                                                                                    | 13:37                                     | = ≑ In.              | 13:37        |                            | ad ≎ 🖿           |
|---------|----------------------------------------------------------------------------------------------------|-------------------------------------------|----------------------|--------------|----------------------------|------------------|
| 🗙 Back  | Bedroom                                                                                                    | < Comfy Temp                              | perature Done        | < Custo      | om Settings                | Done             |
| Tempera | ature                                                                                                    | Choose your preferre                      | ed temperature range |              | Power                      |                  |
| Č       | Comfy Temperature<br>Set your rules that trigger the<br>system based on indoor<br>temperature to ensure optimized   |                                           | 75                   |              | ් <mark>එ</mark><br>On Off |                  |
|         | comfort<br>(+ Add Template)                                                                                         | Temperature falls below<br>71°            | - +                  | Cool Dry     | Mode                       | <b>S</b><br>Heat |
| Humidit | у                                                                                                    | E Custom Setting                          | gs >                 |              | Setpoint                   |                  |
| Ľ       | Comfy Humidity<br>Set your rules that trigger the<br>system based on indoor humidity to<br>ensure optimized comfort | ပံ Power                                  | Off                  |              |                            |                  |
|         | + Add Template                                                                                                    | Temperature goes above<br>75°             | - +                  |              | 00                         |                  |
|         |                                                                                                    | E Custom Setting                          | gs >                 | C            | )                          |                  |
|         |                                                                                                    | Power     Mode                            | Cool                 |              | Fan                        |                  |
|         |                                                                                                    | <ul> <li>Setpoint</li> <li>Fan</li> </ul> | 68°<br>Auto          | tigh<br>Auto | <b></b>                    | gh               |
|         |                                                                                                    | Name                                      | Morning              |              |                            |                  |
|         | Step 4                                                                                                    |                                           | Ste                  | p 5          |                            |                  |

**Step 6:** Your Comfy settings are now saved. It is disabled by default. You can turn Comfy 'On' from the toggle next to the name of the Comfy template. Once the device triggers the defined comfy temperature mode actions, you will get a notification in your app timeline.

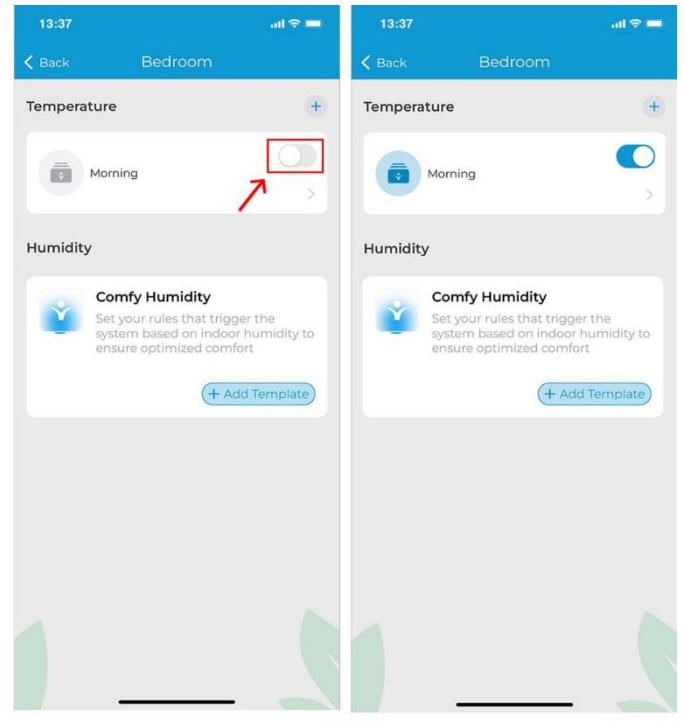

Step 6

**Note:** You can set up multiple Comfy settings through Comfy templates. Each of the templates can be turned 'On' or 'Off' from the toggle next to its name. You can have a different Comfy Mode for the morning, a different mode for the afternoon, and so on.

**Step 7:** You can turn Comfy Mode On/Off from the app control screen. Tap on the 'Up' arrow icon at the bottom of the control screen.

**Step 8:** In the pop-up navigation bar, tap on 'Comfy' to toggle it On or Off. The greyed-out icon shows that it is currently Off.

**Step 9:** Select the desired Comfy Mode from the list of available Comfy settings.

**Step 10:** Comfy Mode is now active, and the Comfy icon will turn white. It is now turned 'On'.

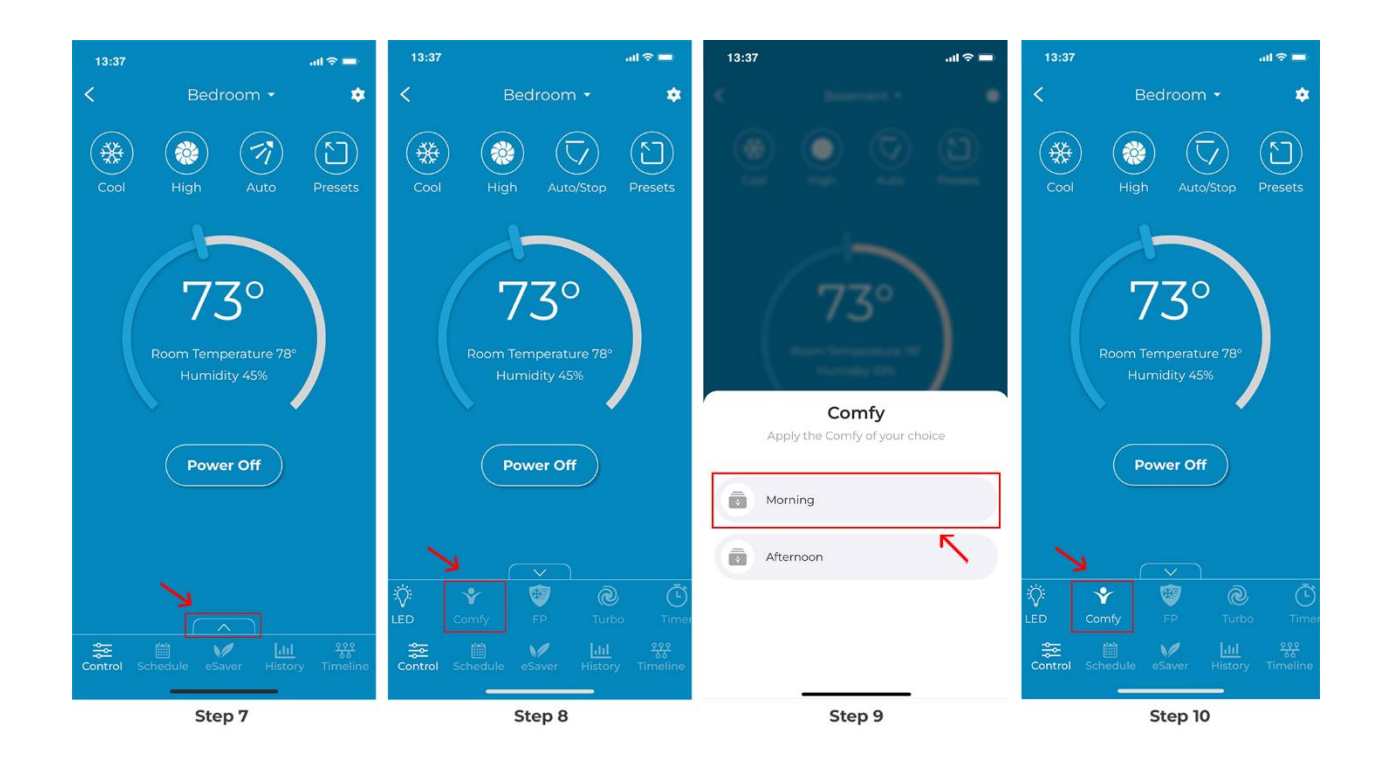

# Setting up Comfy Humidity Mode

Comfy Humidity automatically changes your settings if the room humidity goes above or falls below a pre-set value, helping to maintain your ideal humidity levels.

You can set up comfy humidity mode for your mini-split, window, or portable units by performing these steps via Cielo Home app:

**Step 1:** On the Home screen, tap on the Breez Max you want to set comfy humidity mode on.

**Step 2:** Tap on 'eSaver' in the navigation bar.

Step 3: Tap on 'Comfy'.

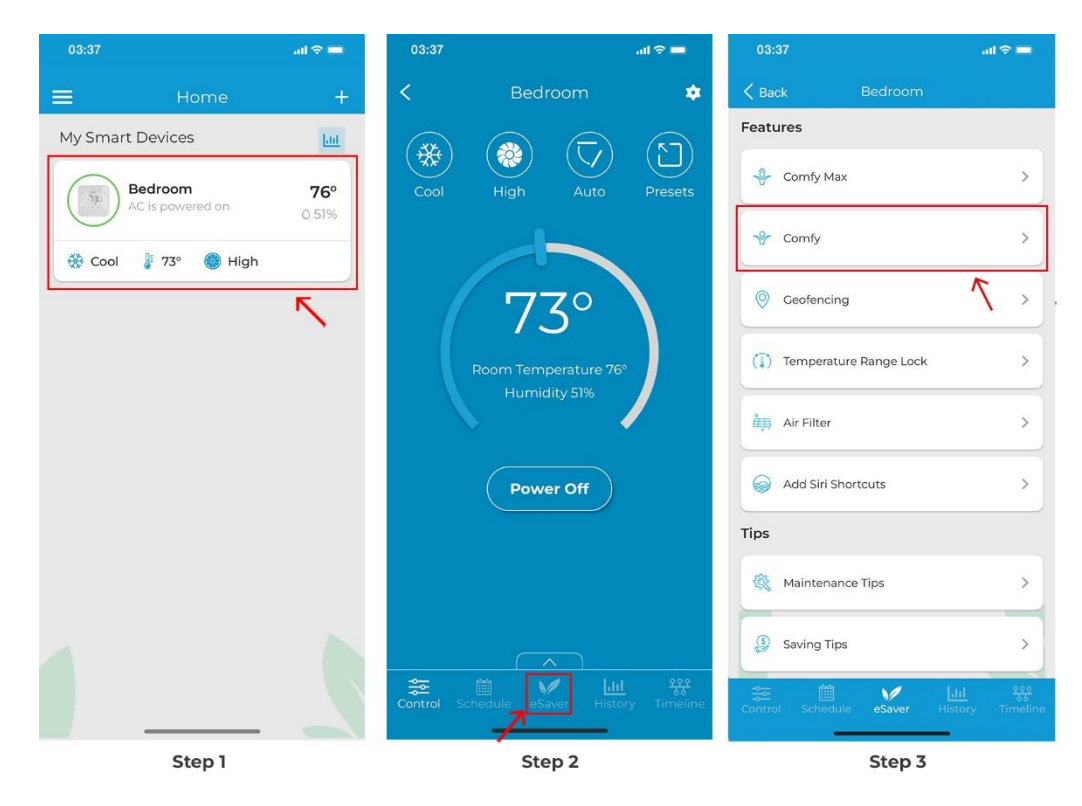

**Step 4:** Tap on 'Add Template' to set up a Comfy Humidity template.

**Step 5:** Choose your preferred humidity range. Then, select what actions to perform if the humidity falls below or goes above the set range e.g. turning the unit off or on, changing its mode, setpoint, and fan speed helping it get back into the preferred humidity range. Add a name for this template and tap on 'Done'.

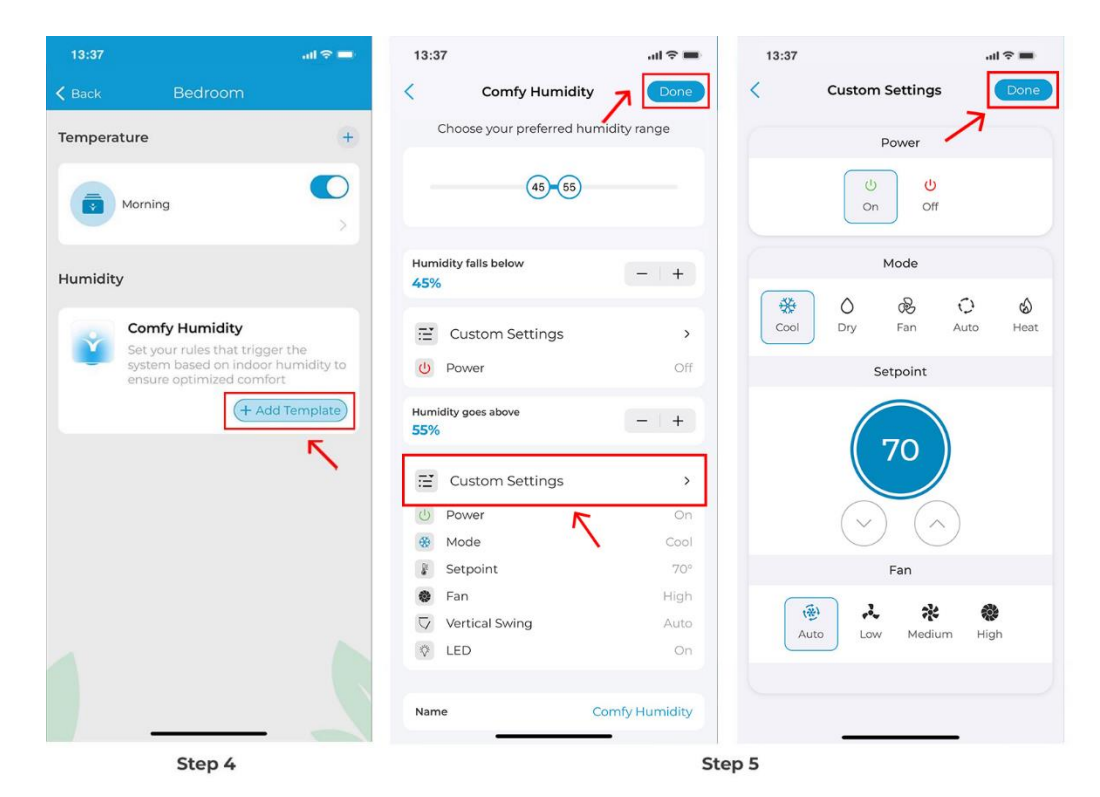

**Step 6:** 'Comfy Humidity' is now set. You can turn Comfy Mode 'On' or 'Off' from the toggle next to the name of the Comfy Mode. Once the device triggers the defined comfy humidity mode actions, you will get a notification in your app timeline.

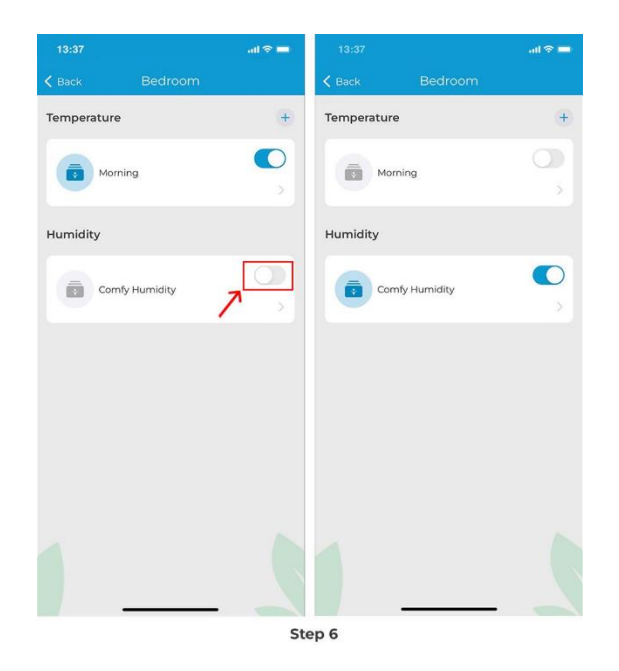

**Note:** You can set up multiple Comfy settings through Comfy templates. Each of the templates can be turned 'On' or 'Off' from the toggle next to its name. You can have a different Comfy Mode for the morning, a different mode for the afternoon, and so on.

**Step 7:** You can also turn Comfy Mode On/Off from the app control screen. Tap on the 'Up' arrow icon at the bottom of the control screen.

**Step 8:** On the pop-up navigation bar, tap on 'Comfy' to toggle it On or Off. Currently, it is turned 'Off', shown by the greyed-out icon.

Step 9: To turn it 'On', tap on the Comfy icon, and it will turn white. It is now turned 'On'.

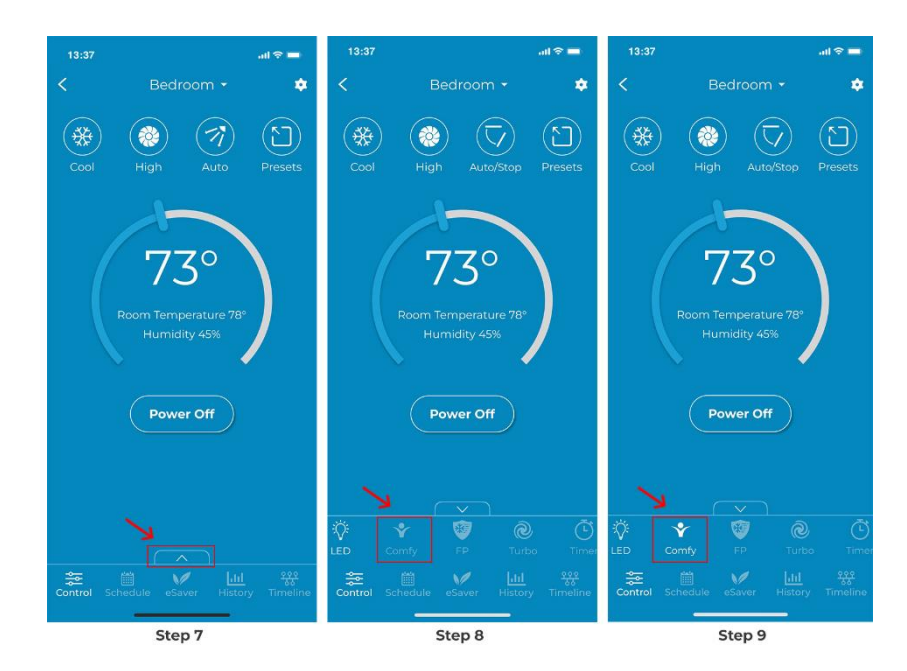

# **Enabling Geofencing or Location-Based Controls**

Geofencing turns your mini-split on before you arrive and turns it off after you have left the pre-set location.

You can configure location-based control for your mini-split, window, or portable units by performing these steps via the Cielo Home app:

**Step 1:** On the Home screen, tap on the Breez Max you want to control through location controls.

**Step 2:** Tap on 'eSaver' in the navigation bar.

Step 3: Tap on 'Geofencing'.

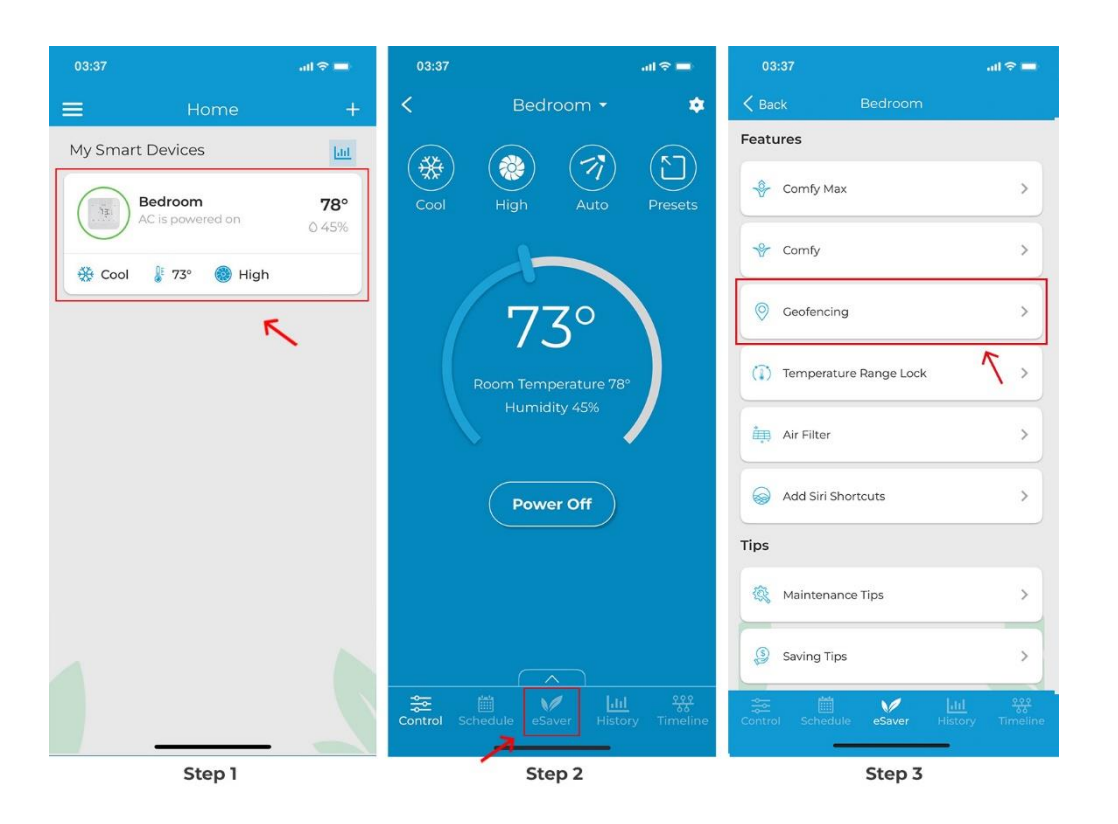

**Step 4:** Toggle the slider to enable Location Control, as shown in the red box.

**Step 5:** You will see your current location on the map. Set a Geo-Fence range for your mini-split, window, or portable units between 1 - 10 Miles using the slider. Entering or exiting this range will trigger your unit ON/ OFF. Tap on 'Next'.

**Step 6:** Select your desired AC settings to be performed when you enter or exit the pre-set location and tap on 'Done'. Once location controls are triggered, you will get a notification in your app timeline.

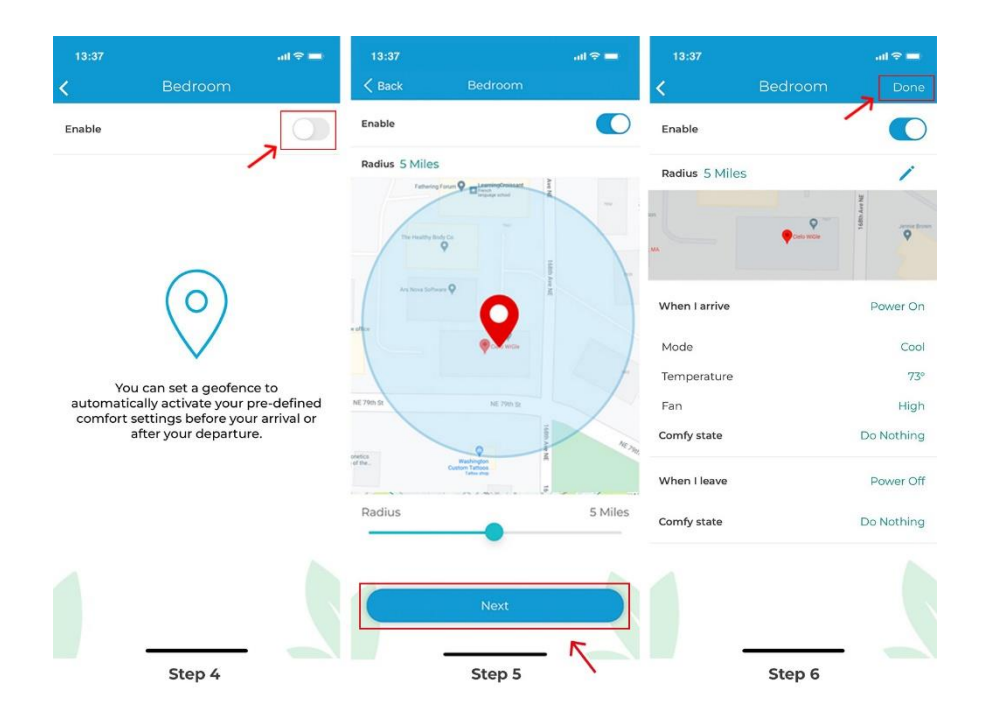

## Setting up Temperature Range Lock

Temperature Range Lock allows you to set a minimum and maximum temperature value so that your minisplit, window, or portable unit runs within that range.

You can set up a temperature range lock by performing these steps via the Cielo Home app:

**Step 1:** On the Home screen, tap on the Breez Max you want to set the temperature range lock on.

Step 2: Tap on 'eSaver' in the navigation bar.

Step 3: Tap on 'Range Temperature Lock'.

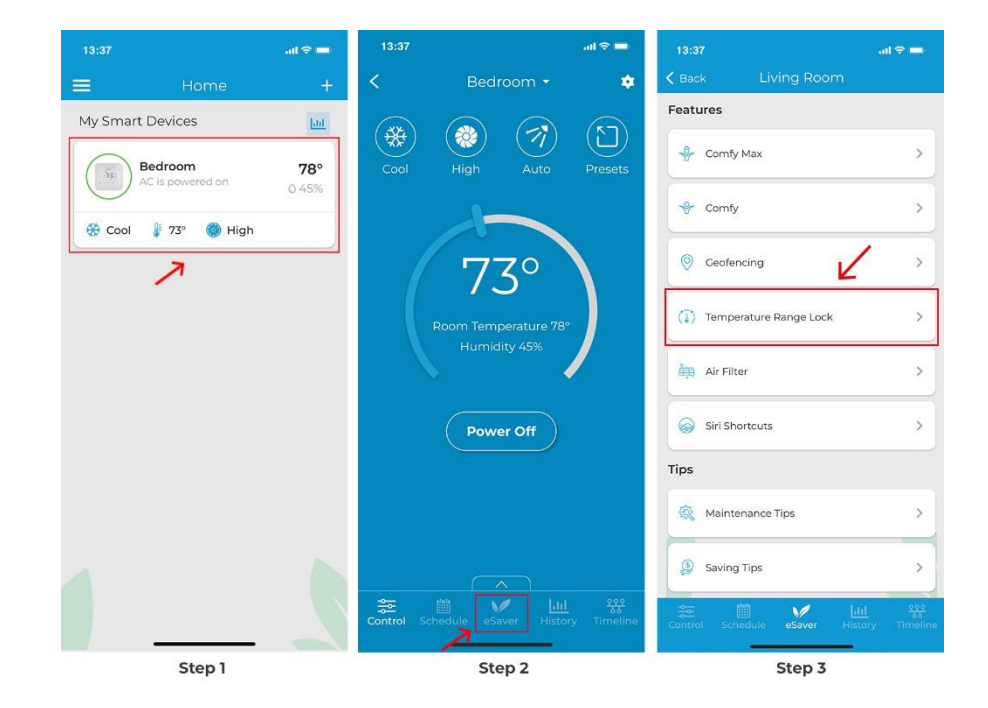

**Step 4:** Toggle the slider to enable range range lock, as shown in the red box.

Step 5: Choose your preferred temperature range to operate the AC in. Tap on 'Done'.

**Step 6:** Now the device control screen temperature slider will be restricted to the temperature range specified. The white region on the temperature slider is inaccessible.

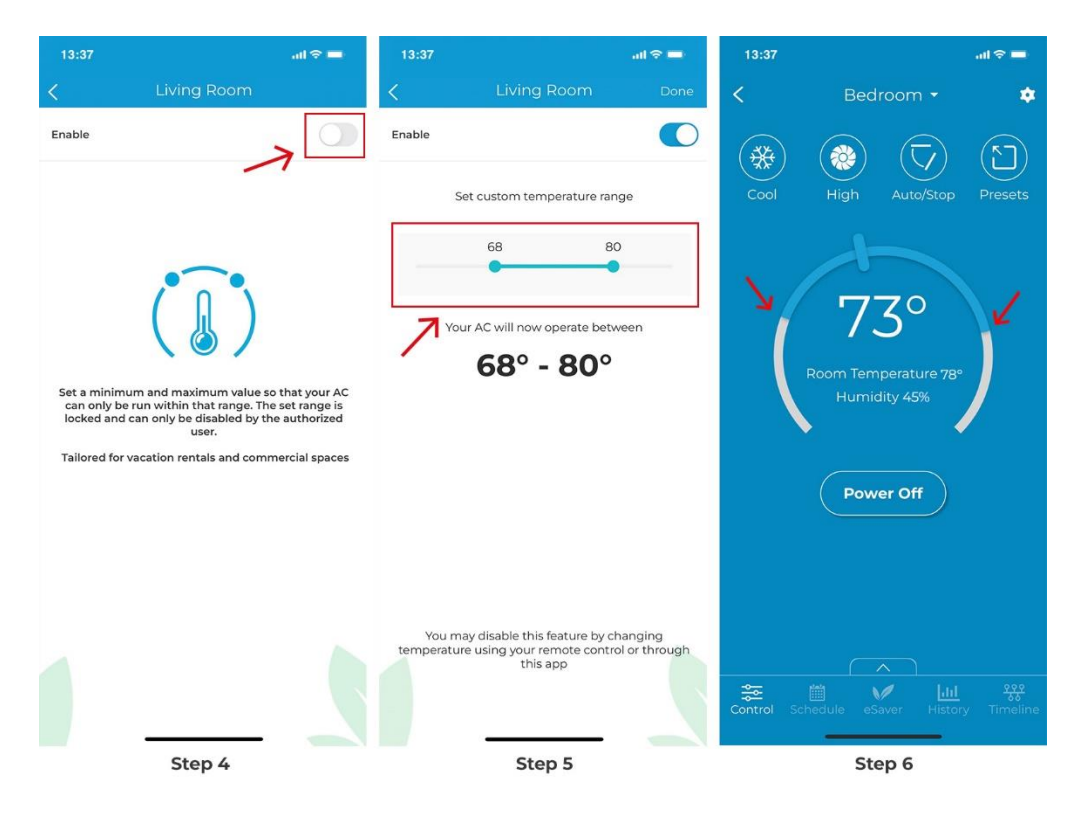

**Note:** Setting a temperature range will disable all schedules, location controls, and comfy mode in case the selected temperature range conflicts with the previously set values. These modes can be set later again within the specified temperature range. If you have a Preset outside the set temperature range, you'll have to edit the preset in order to enable temperature range control.

## **Checking Your AC's Air Filter Status**

You can check the live filter status of your mini-split, window, or portable units. Simply follow the steps listed below:

**Step 1:** On the Home screen, tap on the mini-split, window, or portable units you want to check the air filter status for.

**Step 2:** Tap on 'eSaver' in the navigation bar.

Step 3: Tap on 'Air Filter'.

![](_page_18_Figure_0.jpeg)

**Step 4:** You will see your current air filter status since registration (or since the last cleaning). When the range is about to fill up, manually remove the air filter and clean it. Once done, place the filter back into the minisplit. Tap on 'Mark as Cleaned'. Additionally, you can set the number of hours after which you want to be notified for the next cleaning.

Step 5: Your filter status has now begun a new cycle.

![](_page_18_Picture_3.jpeg)

# Adding Siri Shortcuts to Cielo Home (For iOS users)

Step 1: On the Home screen, tap on the Breez Max you want to add Siri Shortcuts for.

**Step 2:** Tap on 'eSaver' in the navigation bar.

Step 3: Tap on 'Siri Shortcuts'.

![](_page_19_Picture_4.jpeg)

**Step 4:** Tap on 'Create Shortcut' to make a new Siri Shortcut.

**Step 5:** Choose whether you want to add "Preset" as a shortcut or select "Custom" and enter the desired AC settings. You can set the AC operating mode, temperature set point, and fan speed. Tap on 'Done'.

![](_page_19_Picture_7.jpeg)

**Step 6:** Next, enter the phrase you want the Shortcut to be activated on. In this example, 'Cool The Room'. Tap on 'Add to Siri'.

**Step 7:** All your currently active Siri Shortcuts will now be displayed. In this example, when you say to Siri 'Cool The Room', the AC will turn on at 73 degrees in cool mode at high fan speed.

![](_page_20_Picture_2.jpeg)

## **Checking Usage History**

Step 1: On the Home screen, tap on the Breez Max you want to check Usage history for.

Step 2: On the Control screen, Tap on 'History'.

**Step 3:** Your 30-day usage summary should appear on the screen. Tap on any day to learn more details about your detailed usage history.

![](_page_21_Figure_0.jpeg)

## **Checking Timeline of Actions**

Timeline of Actions provides details of all the changes happening on your unit, including actions performed through the app, the remote, or over voice commands. For instance, you can check when the AC is being turned on and off.

**Step 1:** On the Home screen, tap on the Breez Max you want to check the timeline of.

Step 2: On the Control screen, Tap on 'Timeline'.

Step 3: You'll see a complete list of actions performed over the last 90 days.

![](_page_21_Picture_6.jpeg)

## **Editing a preset**

You can enjoy a truly tailored experience with predefined comfort settings, including Home, Away, and Sleep.

**Step 1:** From the device control screen, tap on the 'Settings' icon on the top right corner.

Step 2: Tap on 'Preset'.

- **Step 3:** Select the Preset you want to edit.
- **Step 4:** Make your desired changes and tap on the 'Done' button.

Your Preset has been updated successfully.

![](_page_22_Picture_7.jpeg)

# **Change Appliance (Manufacturer/Model Number)**

**Step 1:** On the Home screen, tap on the Breez Max device you want to change the appliance for.

- **Step 2:** Tap on the 'Settings' icon on the top right.
- Step 3: Tap on 'Change Appliance'.

![](_page_23_Figure_0.jpeg)

Step 4: Tap on 'Manual Configuration'.

**Step 5:** Select the 'Manufacturer' & 'Remote Model' of your AC from the drop-down list and tap 'Confirm'.

| 03:37                                   | al 🗢 🖿                                               | 03:37                                      | ul 🗢 🖿                                                 |
|-----------------------------------------|------------------------------------------------------|--------------------------------------------|--------------------------------------------------------|
| <                                       |                                                      | <                                          |                                                        |
| Auto Rem<br>Please get hold of yo<br>ta | ote Detection<br>our AC remote control and<br>p Next | Manual Rer<br>Please select remot<br>the l | note Selection<br>e model of your AC from<br>ist below |
|                                         |                                                      | Manufacturer                               | MRCOOL≎                                                |
|                                         |                                                      | Remote Model                               | Model 1 (Fahrenheit) ≎                                 |
|                                         |                                                      |                                            | ~                                                      |
|                                         |                                                      | Phone: +1 (425)                            | pport<br>529-5775                                      |
|                                         |                                                      | Email: support(<br>Website: suppo          | @cielowigle.com                                        |
|                                         | Next                                                 | Support hours Mo                           | on-Fri (9 am – 9 pm ET)                                |
| Manual C                                | Configuration                                        | c                                          | onfirm                                                 |
| S                                       | tep 4                                                | Si                                         | tep 5                                                  |

# Changing Device Name (e.g. bedroom, lounge etc.)

**Step 1:** On the Home screen, tap on the Breez Max device you want to change the name of.

**Step 2:** Tap on the 'Settings' icon on the top right.

**Step 3:** Tap on 'Device Preferences'.

![](_page_24_Picture_4.jpeg)

**Step 4:** Tap on the pencil icon in front of the device name.

**Step 5:** Select the new name from a list of common names or type a custom name.

**Step 6:** Tap on 'Update.' The device name is now changed.

| 13:37   | ≎ lin                                     | - | 13:37          | = ≎ III.          |
|---------|-------------------------------------------|---|----------------|-------------------|
| <       | Device Preferences                        |   | <              |                   |
|         |                                           |   | Renam          | ne your device    |
|         | LEF.                                      |   | Living Room    |                   |
|         | Bedroom ∠                                 |   | Suggested      |                   |
| -       | Breez Max                                 |   | (Bedroom) (Bas | ement Living Room |
|         | Compatible with 'Cielo Linked' Learn More |   | Kids Room      | Lounge 1          |
|         |                                           |   | Custom         |                   |
| 🔅 Dis   | play Brightness                           | > |                |                   |
| (d) Cal | ibration                                  | > |                |                   |
| a Tou   | Enabled                                   | > |                |                   |
| Mor     | ve to Group                               | > |                |                   |
| c/F Ten | nperature Unit °F                         | > |                |                   |
| a Ado   | dress                                     | > |                |                   |
| Rer     | nove Device                               | > |                |                   |
|         |                                           |   | <u></u>        |                   |
|         | Step 4                                    |   |                | Step 5            |

## **Breez Max Device Display Settings**

**Step 1:** On the Home screen, tap on the Breez Max device you want to adjust the display settings.

**Step 2:** Tap on the 'Settings' icon on the top right.

**Step 3:** Tap on 'Device Preferences'.

![](_page_25_Picture_4.jpeg)

Step 4: In Device Preferences, tap on 'Display Brightness'.

**Step 5:** Adjust the active screen brightness as needed. You can also toggle the backlight on/off of the standby screen.

![](_page_25_Picture_7.jpeg)

## **Calibrate Room Temperature**

Temperature calibration helps correct inaccuracies caused by differences between the ambient temperature near your Breez Max and the rest of your room.

**Step 1:** On the Home screen, tap on the Breez Max you want to calibrate.

**Step 2:** Tap on the 'Settings' icon on the top right.

**Step 3:** Tap on 'Device Preferences'.

![](_page_26_Figure_5.jpeg)

Step 4: Tap on 'Calibration'.

**Step 5:** Calibrate the temperature by tapping - or + according to your requirements.

Step 6: Tap on 'Apply'.

| 13:37                       | all 🗢 🖿                                 | 13:37                                                               | all 🕆 🖿 13:37                 | <b>—</b> \$ h.                                              | 13:37 all 🤄                                                              |
|-----------------------------|-----------------------------------------|---------------------------------------------------------------------|-------------------------------|-------------------------------------------------------------|--------------------------------------------------------------------------|
| <                           | Device Preferences                      | <                                                                   | Apply <                       |                                                             | < a                                                                      |
|                             | Bredz Max                               | Calibration<br>Calibrate temperature and humidity re<br>your device | C adings of Calibrate tempera | alibration<br>iture and humidity readings of<br>your device | Calibration<br>Calibrate temperature and humidity readin-<br>your device |
| O Cor                       | mpatible with 'Clein Linked' Learn More | Temperature Humidit                                                 | y Temperatur                  | e Humidity<br>erature Without Calibration                   | Temperature Humidity<br>Success                                          |
| <ul> <li>Calibra</li> </ul> | ation                                   | 73°<br>Calibrate Your Indoor Temperature F                          | By Calibrate Yo               | 73°<br>ur Indoor Temperature By                             | The temperature calibration has been successfully implemented.           |
| Touch     Move              | to Group                                | 4º Fahrenheit                                                       | + 4º Fahrenheit               | - +                                                         | 3º Fahrenheit – ·                                                        |
| লা Tempe<br>ৱা Addre        | erature Unit °F >                       | Indoor Temperature After Calibration Is A                           | pplied Indoor Temperat        | ture After Calibration Is Applied                           | Indoor Temperature After Calibration Is Applie                           |
| E Remo                      | ove Device >                            | Reset to I                                                          | Default                       | Reset to Default                                            | Reset to Defa                                                            |
|                             | Step 4                                  | Step 5                                                              |                               | Step 6                                                      |                                                                          |

# **Calibrate Room Humidity**

Humidity calibration helps correct inaccuracies caused by differences between the humidity levels near your Breez Max and the rest of your room.

**Step 1:** On the Home screen, tap on the Breez Max you want to calibrate.

**Step 2:** Tap on the 'Settings' icon on the top right.

**Step 3:** Tap on 'Device Preferences'.

![](_page_27_Figure_5.jpeg)

Step 4: Tap on 'Calibration'.

**Step 5:** Tap on 'Humidty' tab. Calibrate the humidity by tapping - or + according to your requirements.

Step 6: Tap on 'Apply'.

| 13:37                | ■ ≎ In.              | 13:37                                | ati 🗢 🖿                   | 13:37                     | ati ≎ <b>■</b>               | 13:37                        | ail 🗢 🖿                                            |
|----------------------|----------------------|--------------------------------------|---------------------------|---------------------------|------------------------------|------------------------------|----------------------------------------------------|
| < Device Pret        | ferences             | <                                    | Apply                     | <                         | Apply                        | <                            |                                                    |
| 13.<br>Bedroo        | i<br>m ∠             | Calibrate temperature a              | ration                    | Calibrate temperature and | tion<br>Humidity readings of | Cali<br>Calibrate temperatur | bration<br>e and humidity readings of and humidity |
| Breez Mi             | a Linked' Learn More | your                                 | levice.                   | your de                   | NCC                          | you                          | device                                             |
|                      |                      | Temperature                          | Humidity                  | Temperature               | Humidity                     | Temperature                  | Humidity                                           |
| 🔅 Display Brightness | ×                    | Indoor Temperature                   | Without Calibration       | Indoor Humidity Wit       | hout Calibration             | Indoor Humidit               | y Without Calibration                              |
| ③ Calibration        | >                    | 7.                                   | 50                        | 42%                       |                              |                              | 42%                                                |
| Touch                | Enabled              | Calibrate Your Indo<br>4º Fahrenheit | or Temperature By         | Calibrate Your Indo       | or Humidity By               | Calibrate Your               | Indoor Humidity By                                 |
| Move to Group        | >                    |                                      |                           |                           | <u> </u>                     |                              |                                                    |
| en Temperature Unit  | °F >                 | Indoor Temperature Aft               | er Calibration Is Applied | Indoor Humidity After C   | alibration Is Applied        | Indoor Humidity A            | ter Calibration Is Applied                         |
| Address              | Σ                    | 7'                                   | 70                        | 44%                       |                              |                              | 44%                                                |
| Remove Device        | 5                    |                                      | Reset to Default          |                           | Reset to Default             |                              | Reset to Default                                   |
| Step                 | 4                    |                                      | Step                      | 5                         | _                            |                              | Step 6                                             |

## Enable or disable the on-device touch controls on Breez Max

**Step 1:** On the Home screen, tap the Breez Max device for which you want to enable or disable the on-device touch controls.

**Step 2:** Tap on the 'Settings' icon on the top right.

Step 3: Tap on 'Device Preferences'.

![](_page_28_Picture_4.jpeg)

Step 4: Tap on 'Touch'.

**Step 5:** Toggle to enable or disable the on-device touch controls.

**Step 6:** Tap 'Apply' once done.

| 13:37                          | <b>.</b>   | 13:37             | all *                              | r 🔳 👔    | 13:37                      | all 🗢 🔳                         |
|--------------------------------|------------|-------------------|------------------------------------|----------|----------------------------|---------------------------------|
| C Device Preference            | ces        | <                 | 0                                  | pply <   |                            |                                 |
| Bedroom Z<br>Breez Max         |            | Enable or Disable | Touch<br>e the on-device touch cor | ntrols E | To<br>nable or Disable the | uch<br>on-device touch controls |
| Ormpatible with 'Cielo Linked' | Learn More | Touch             | 7                                  | D        | Touch                      | 0                               |
| 🔅 Display Brightness           | >          |                   |                                    |          |                            |                                 |
| (i) Calibration                | Σ          |                   |                                    |          |                            |                                 |
| a Touch                        | Enabled >  |                   |                                    |          |                            |                                 |
| Move to Group                  | 5          |                   |                                    |          |                            |                                 |
| UF Temperature Unit            | °E >       |                   |                                    |          |                            |                                 |
| all Address                    | ×          |                   |                                    |          |                            |                                 |
| Remove Device                  | >          |                   |                                    |          |                            |                                 |
| Step 4                         | -          | -                 | Step 5                             |          | Ste                        | ep 6                            |

# Group Settings of your connected Air Conditioners

A group will allow you to control all your registered devices together with a simple tap.

#### 1. Creating a group

To create a Group in the Cielo Home app, follow these steps:

**Step 1:** On the Home screen, tap on your Breez Max device.

**Step 2:** Tap on the 'Settings' icon on the top right.

**Step 3:** Tap on 'Device Preferences'.

![](_page_29_Picture_7.jpeg)

**Step 4:** Tap on 'Move to Group.

**Step 5:** Tap on Create a new group.

Step 6: Give your group a name (e.g. Ground floor, First floor, Basement, etc.)

Step 7: Choose an icon.

Step 8: Tap on 'Done'. Group is created successfully.

| 13:     | 37                 | 13:37                           | al 🗢 🖿    | 13:37          | all 🗢 🔳                                                  | 13:37                                                     | ail 🗢 🔳                     |
|---------|--------------------|---------------------------------|-----------|----------------|----------------------------------------------------------|-----------------------------------------------------------|-----------------------------|
| <       | Device Preferences | Move to C<br>Select or create a | new group | CHOOSE AN ICON | e Your Croup<br>able name for your group<br>Ground floor | Move<br>Select or cre<br>Create a new group<br>Group crea | to Group<br>ate a new group |
| යා<br>බ | Move to Group.     | Done                            |           |                | Done                                                     |                                                           | Done                        |
|         | Step 4             | Step !                          | 5         | S              | tep 6, 7, 8                                              |                                                           |                             |

## 2. Adding a Device to a Group

**Step 1:** Tap on the Breez Max device you want to move to that group.

**Step 2:** Tap on the 'Settings' icon on the top right.

![](_page_30_Picture_5.jpeg)

Step 4: Tap on 'Move to Group'.

**Step 5:** On the Group screen, you will see a list of all of your active groups. Tap on the group you wish to move the device to.

**Step 6:** You will see a checkmark next to the group name. Tap on 'Done'.

On the Home screen, you will see a separate 'Groups' tab. You can tap on the group to see your all your devices in that group.

| 13:3 | 17                                 | al 🗢 💼   | 13:37              | al Ŷ 🖬      | 13:37              | al 🗢 🖿    | 13:37       |             | al 🗢 🚍 |
|------|------------------------------------|----------|--------------------|-------------|--------------------|-----------|-------------|-------------|--------|
| <    | Device Preferences                 |          | <                  |             | <                  |           | =           | Home        |        |
|      |                                    |          |                    |             | 2                  |           | My Smart De | evices      | Last   |
|      | -TĘLi                              |          | Move to            | Group       | Move to C          | iroup     | Hol         | iday Home   | 72°    |
|      | Bedroom Z<br>Broez Max             |          | Select or create   | a new group | Select or create a | new group | ⊗ Heat ∦ €  | 8° (🖗) Auto |        |
|      | Ormatible with 'Cielo Linked' Lear | m.Mate   | Ground floor       |             | Ground floor       | ~         | Groups      | -           | _      |
|      |                                    |          | Create a new group | 7           | Create a new group | >         | $\bigcirc$  |             |        |
|      | Display Brightness                 | >        |                    |             |                    |           | C o         | round floor | *      |
| ٢    | Calibration                        | 5        |                    |             |                    |           | L           |             | ~      |
|      | Touch E                            | nabled > |                    |             |                    |           |             |             | ×      |
| -    | Move to Group                      | >        |                    |             |                    |           |             |             |        |
| ¢//  | Temperature Unit                   | ~        |                    |             |                    |           |             |             |        |
| ଶା   | Address                            | >        |                    |             |                    |           |             |             |        |
|      | Remove Device                      | 5        |                    |             |                    |           |             |             |        |
|      |                                    |          | Dor                | 10          | Done               |           |             |             |        |
|      |                                    |          |                    |             |                    | - 5       |             |             | -      |
|      | Step 4                             |          | Step               | 5           | Step               | б         |             |             |        |

#### 3. Removing a Device from a group

**Step 1:** On the Home Screen, go to the 'Groups' section at the bottom and select your created group.

**Step 2:** Tap on the device you want to remove from your group.

**Step 3:** Go to the 'Settings' on the top right.

![](_page_31_Picture_9.jpeg)

Step 4: Tap on 'Device Preferences'.

Step 5: Tap on 'Remove from Group.' Tap on 'Yes'.

Device removed from the group successfully.

![](_page_32_Picture_3.jpeg)

#### 4. Editing a Group

**Step 1:** Tap on the 'Settings' icon of the group you wish to edit.

**Step 2:** In group settings, tap on 'Edit Group. You can change the icon and name of the group as you desire.

Step 3: Tap on 'Done'.

![](_page_32_Picture_8.jpeg)

#### 5. Deleting a Group

**Note:** To delete a group, you have to remove all the devices added to it individually. You may not be allowed to delete a group otherwise. To delete a device from a group, refer to Section 3.

**Step 1:** Tap on the 'Settings' icon of the group you wish to edit.

**Step 2:** In group settings, tap on 'Delete Group'.

![](_page_33_Picture_4.jpeg)

## Switch temperature units between Centigrade and Fahrenheit

**Step 1:** On the Home screen, tap on the Breez Max you want to change the units of.

**Step 2:** Tap on the 'Settings' icon on the top right.

![](_page_33_Picture_9.jpeg)

Step 4: Tap on 'Temperature Unit'.

**Step 5:** Select your preferred unit. Note that changing temperature unit will delete your current schedule, statistics and timeline. Tap 'Yes' to proceed.

| 13:37      |                                | all 🗢 🖿    | 13:37                        | ad 🗢 🖿                              | 13:37                                                   | ail 🗢 📟                                                          | 13:37                           | ail 🗢 🖿                                 |
|------------|--------------------------------|------------|------------------------------|-------------------------------------|---------------------------------------------------------|------------------------------------------------------------------|---------------------------------|-----------------------------------------|
| <          | Device Preferenc               | es         | <                            | D/F                                 | <                                                       | /F                                                               | <<br>C.                         | /F                                      |
|            | Breez Max                      |            | Temper<br>Select your prefer | ature Unit<br>red temperature unit. | Tempera<br>Select your preferre                         | i <b>ture Unit</b><br>ed temperature unit.                       | Tempera<br>Select your preferre | <b>ture Unit</b><br>d temperature unit. |
| •          | Compatible with 'Cielo Linked' | Learn More | Celsius                      | Fahrenheit                          | Celsius                                                 | Fahrenheit                                                       | Celsius                         | Fahrenheit                              |
| * (        | Display Brightness             | ×          |                              |                                     | Changing tempera<br>all your current Sch<br>Timeline, A | ature unit will delete<br>edules, Statistics and<br>re you sure? |                                 |                                         |
| ۵ (        | Calibration                    | >          |                              |                                     | No                                                      | Ves                                                              |                                 |                                         |
| <b>A</b> 1 | Touch                          | Enabled >  |                              |                                     | /                                                       |                                                                  |                                 |                                         |
| S 1        | Move to Group                  | >          |                              |                                     |                                                         |                                                                  |                                 |                                         |
| C/T T      | Temperature Unit               | °F >       |                              |                                     |                                                         |                                                                  |                                 |                                         |
| a 1        | Address                        | ~          |                              |                                     |                                                         |                                                                  |                                 |                                         |
|            | Remove Device                  | 5          |                              |                                     | _                                                       |                                                                  |                                 |                                         |
|            | Step 4                         |            |                              | Step                                | o 5                                                     |                                                                  |                                 |                                         |

## **Adding Address**

Add your address to sync weather data. This will allow you to use exciting features like integrated controls (set-up automation based on outdoor temperature).

**Step 1:** On the Home screen, tap on the Breez Max you want to change the units of.

**Step 2:** Tap on the 'Settings' icon on the top right.

![](_page_34_Picture_8.jpeg)

Step 4: Tap on 'Address'.

**Step 5:** Tap on 'Add Address'. Allow Cielo Home to access your location.

Step 6: Enter your address and tap on 'Next'.

Step 7: Add a label to your address, and tap on 'Save'.

| 13:37                       | ati 🗢 🖿           | 13:37                                                                                                    | 🔳 🗢 In.                                                                                           | 13:37                                                          | all 🗢 🔳                   | 13:37                        | ail 🗢 🔳      |
|-----------------------------|-------------------|----------------------------------------------------------------------------------------------------|---------------------------------------------------------------------------------------------------|----------------------------------------------------------------|---------------------------|------------------------------|--------------|
| < Device Prefe              | erences           | <                                                                                                    |                                                                                                   | ×////                                                          | Next                      | <                            | 7 Save       |
| 13.<br>Bedroon<br>Breez Max | n ∠               | Addre<br>Your address helps syn<br>setting up outdoor tempe<br>It enables you to utilize (<br>integrated controls. | ess<br>ic weather data for<br>rature-based triggers.<br>exciting features like<br>Don't miss out! | ٦) III                                                         | £))                       | Label Y<br>Home<br>Suggested | 'our Address |
| 🤡 Compatible with 'Cielo L  | inked" Learn More |                                                                                                    |                                                                                                   | Enter a valid address<br>Enter Address<br>168th Avenue Northea | to sync weather time zone | HomeOffi                     | ce Custom    |
| * Display Brightness        | >                 |                                                                                                    |                                                                                                   | Apt/Suite/Other (Option                                        | onal)                     |                              | <: ))))      |
| (d) Calibration             | ×                 | 6                                                                                                    |                                                                                                   | City<br>Redmond                                                |                           |                              | 13////       |
| a Touch                     | Enabled >         | <u>ш</u> .                                                                                                    |                                                                                                   | State<br>Washington                                            | Zip Code<br>98052         |                              |              |
| Move to Group               | >                 |                                                                                                    |                                                                                                   | (Washington                                                    |                           |                              |              |
| Err Temperature Unit        | °F>               |                                                                                                    |                                                                                                   | Current location                                               |                           |                              |              |
| al Address                  | >                 |                                                                                                    |                                                                                                   |                                                                |                           |                              |              |
| Remove Device               | 5                 | Add Add                                                                                                    | dress                                                                                             |                                                                |                           |                              |              |
| Step 4                      | •                 | Step                                                                                                    | 5                                                                                                 | s                                                              | itep 6                    |                              | Step 7       |

## **Removing your Device**

**Step 1:** On the Home screen, tap on the Breez Max device you want to delete.

**Step 2:** Tap on the 'Settings' icon on the top right.

![](_page_35_Picture_9.jpeg)

Step 4: Tap on 'Remove Device'.

**Step 5:** Tap on 'Remove'. Your device is now removed.

| 3:37     |                            | ati 🗢 🖿       | 13:37                           | al 🗢 I                                                                |
|----------|----------------------------|---------------|---------------------------------|-----------------------------------------------------------------------|
|          | Device Prefere             | nces          | <                               | Device Preferences                                                    |
|          |                            |               | Cancel                          |                                                                       |
|          | Breez Max                  | <b>4</b>      |                                 | Remove Device                                                         |
| 🕙 Cor    | npatible with 'Cielo Linke | of Learn More | Removing y                      | our device will result in the followi                                 |
|          |                            |               | The de Home                     | vice will be unlinked from your Cie<br>account.                       |
| k Displa | y Brightness               | >             | 6 Custon be rese                | nized alerts and notification will<br>at.                             |
| Calibr   | ation                      | >             | (03) All you<br>feature         | r schedule and other configured<br>is for this device will be erased. |
| Touch    |                            | Enabled >     |                                 |                                                                       |
| Move     | to Group                   | >             |                                 |                                                                       |
| Temp     | erature Unit               | °F >          |                                 |                                                                       |
| 3 Addre  | SS                         | >             | Warning<br>Removing<br>permanen | device is a hard reset. This is a<br>t action and cannot be undone.   |
| Remo     | ve Device                  | >             |                                 | Remove                                                                |
|          |                            | _ ^           | 1 Annual                        | /                                                                     |
|          |                            | -             |                                 |                                                                       |

## **Changing Wi-Fi**

**Step 1:** On the Home screen, tap on the Breez Max device you want to change the Wi-Fi of.

**Step 2:** Tap on the 'Settings' icon on the top right.

Step 3: Tap on 'Device Wi-Fi'.

![](_page_36_Picture_7.jpeg)

**Step 4:** Allow required permissions.

**Note:** In case Breez Max does not appear, touch and hold the Power and Temperature Up buttons simultaneously for 6 seconds. The Bluetooth icon on the screen should start blinking, and the app will automatically move to the next screen.

| 03:37                                              | al 🗢 🖿                                                                             | 03:37                                                                                              | ul ≎ ∎                                                                                                    | 03:37             | ail 🗢 🔳              |
|----------------------------------------------------|------------------------------------------------------------------------------------|----------------------------------------------------------------------------------------------------|----------------------------------------------------------------------------------------------------|-------------------|----------------------|
| <                                                  |                                                                                    | Dismiss                                                                                            |                                                                                                    | <                 |                      |
| Allov                                              | w Required                                                                         |                                                                                                    |                                                                                                    | Device 0          | Connected            |
| Per                                                | rmissions                                                                          | No Nearby E                                                                                        | Breez Max found!                                                                                                    | Found and connect | ed to your BREEZ-MAX |
| Please allow fr<br>smoothly con<br>(You may disabl | ollowing permissions to<br>figure your Cielo device.<br>e these permissions later) | Touch and hold the<br>Up buttons simu<br>Max for 6 seconds.<br>screen should star<br>automatically | e <b>Power</b> and <b>Temperature</b><br>Itaneously on your Breez<br>The Bluetooth icon on the<br>t blinking and the app will<br>move to the next step. |                   |                      |
| 8 Bluetooth needed to co                           | nnect to your device                                                               |                                                                                                    |                                                                                                    |                   |                      |
| Location<br>required to d                          | iscover your device                                                                |                                                                                                    |                                                                                                    |                   |                      |
|                                                    |                                                                                    |                                                                                                    | 1881                                                                                                    |                   | <u>"</u><br>17       |
|                                                    |                                                                                    |                                                                                                    |                                                                                                    |                   | •                    |
|                                                    |                                                                                    |                                                                                                    |                                                                                                    |                   |                      |
|                                                    |                                                                                    |                                                                                                    |                                                                                                    |                   |                      |
|                                                    |                                                                                    |                                                                                                    |                                                                                                    |                   |                      |
|                                                    |                                                                                    |                                                                                                    |                                                                                                    |                   |                      |
|                                                    |                                                                                    |                                                                                                    |                                                                                                    |                   |                      |
|                                                    |                                                                                    |                                                                                                    |                                                                                                    |                   |                      |
|                                                    |                                                                                    |                                                                                                    |                                                                                                    |                   |                      |
|                                                    | continue                                                                           |                                                                                                    | Retry                                                                                                    |                   | lext                 |
|                                                    | ~                                                                                  |                                                                                                    |                                                                                                    |                   | <                    |
| 5                                                  | Step 4                                                                             |                                                                                                    |                                                                                                    | St                | ep 5                 |

Step 5: Cielo Home app will show your connected device. Tap "Next".

**Step 6:** Tap 'Scan Wi-Fi Networks'. A list of available Wi-Fi networks will appear. Select your desired Wi-Fi network, and enter the password to connect.

Wi-Fi network will be changed successfully.

| 03:37                                                       | ail ≎ ■                                                      | 03:37                                                                           | all 🗢 🖿                              | 03:37                                   |                                    | .ıli ≎ <b>—</b> | 03:37             | <b>■</b> \$ lii.                                     |
|-------------------------------------------------------------|--------------------------------------------------------------|---------------------------------------------------------------------------------|--------------------------------------|-----------------------------------------|------------------------------------|-----------------|-------------------|------------------------------------------------------|
| Scan Wi-F<br>Scan for available Wi-F<br>to change your "Bed | i networks<br>i networks and connect<br>iroom" Wi-Fi network | Choose your V<br>Give the internet acces<br>global or<br>P Home<br>Cround Floor | Vi-Fi network<br>s to BREEZ-EDGE for | Cancel En<br>Enter pa<br>Password Enter | nter Password<br>assword of the Wi | LFI             | Wi-Fi network for | All Set!<br>Bedroom has been changed<br>successfully |
|                                                             | <b>F</b>                                                     |                                                                                 |                                      |                                         |                                    |                 |                   |                                                      |
| Scan Wi-F                                                   | i networks                                                   |                                                                                 |                                      | _                                       |                                    |                 |                   | Done                                                 |
|                                                             |                                                              | Ste                                                                             | ep 6                                 |                                         |                                    |                 |                   |                                                      |

# Sync AC State (e.g. AC is ON and App is showing it as OFF)

**Step 1:** On the Home screen, tap on the Breez Max device you want to sync with your AC.

**Step 2:** Tap on the 'Settings' icon on the top right.

Step 3: Tap on 'Sync AC State'.

**Step 4:** From the drop-down menus, select the AC parameters which you want on your Breez Max device. Then tap on 'Sync'. The Breez Max device will now display these selected parameter values.

![](_page_38_Figure_5.jpeg)

# Using Multi-Zone Mini-Split Control (Avoid Mode Conflict and ensure uninterrupted operation with a multi-zone system).

**Step 1:** Open 'Menu' from the Home screen and tap on 'Explore' under the Multi-Zone Mini-Split Control.

Step 2: Tap on 'Create a Multi-Zone'.

![](_page_38_Figure_9.jpeg)

Step 3: Select the mini-splits that you want to group as a multi-zone. Tap on 'Continue'.

**Step 4:** Choose a name for your multi-zone. Also, select a suitable icon. Tap on 'Continue'.

| 03:37                                                                                     | 03:37 내 후 መ                                |  |  |  |  |
|-------------------------------------------------------------------------------------------|--------------------------------------------|--|--|--|--|
| Select Mini-Split Units<br>Let's select mini-split units to group them as a<br>multi-zone | Choose a suitable name for your multi-zone |  |  |  |  |
| Kids Room<br>AC is powered off                                                            | Name<br>CHOOSE AN ICON                     |  |  |  |  |
| Attic<br>AC is powered on                                                                 | â â                                        |  |  |  |  |
| Continue                                                                                  | Continue                                   |  |  |  |  |
| Step 3                                                                                    | Step 4                                     |  |  |  |  |

**Step 5:** Select from the two options; 'Follow' or 'Turn Off'. Tap on 'Save'.

Your multi-zone mini-split control will be activated.

![](_page_39_Picture_5.jpeg)